## Le pass Culture en bref

### C'est quoi?

**Une application mobile** disponible sur smartphone, tablette et ordinateur

**Géolocalisée** pour voir en un coup d'oeil les programmes culturels autour de soi

**300€ de crédit** virtuel à utiliser sur une période de 2 ans

Des offres pensées et sélectionnées pour les jeunes majeurs réservables en un clic pour toutes les expériences culturelles gratuites et payantes

Et un agenda culturel ouvert à tous !

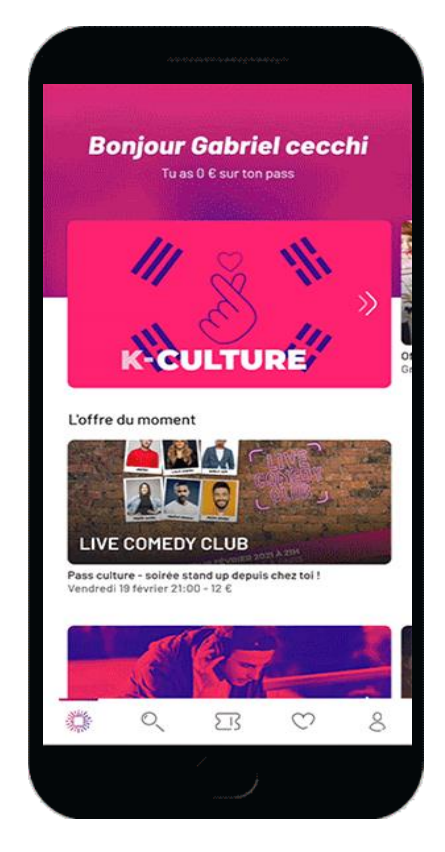

## Le périmètre des offres proposées

## places et abonnements

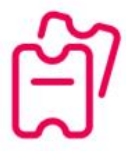

de spectacle vivant, de cinéma, de concert, de médiathèque, de festivals...

## visites

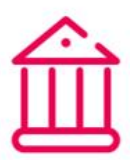

de musées, de lieux historiques, de centres d'art...

### rencontres

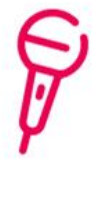

avec les artistes, conférences, dédicaces, répétitions de spectacles, découvertes des métiers...

## biens matériels

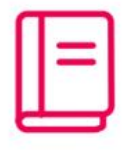

livres, BD, DVD, disques, vinyles, oeuvres d'art, instruments de musique...

### cours et ateliers

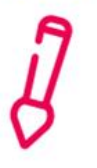

de danse, de théâtre, de musique, de chant, de dessin...

## biens numériques

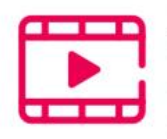

jeux vidéo et musique en ligne, SVOD et ebooks, abonnements à la presse en ligne

### Qui propose des offres à Mayotte ?

### <u>Livre</u>

La Bouquinerie de Passamainty Au fil du Kalame (Chirongui) La Maison des livres (Mamoudzou) - *bientot* Commune de Bandraboua : abonnement bilbiothèque & activités Agence Régionale du Livre & La ligue de l'enseignement 976 : ateliers et animation

### Musique & Danse

Association Musique à Mayotte (Mamoudzou) : ateliers fabrication d'instruments & initiation MAO L'espace Bureau Fournitures (Kawéni) : - instruments de musique - *bientôt* Kani Kéli Studio : enregistrement studio, mixage, ateliers MAO, clip vidéo Mayotte Music Business Industry (Petite Terre) : studio d'enregistrement Association L'Kayamba : événements & concerts Commune et pôle culturel de Chirongui : spectacles, concerts Hip hop Evolution : événement danse

### Matériel art plastique

L'espace Bureau Fournitures (Kawéni) - matériel de peinture et dessin - bientôt

### <u>Cinéma</u>

Le cinéma de Chirongui : places et abonnement

### Patrimoine & Ateliers

Les Naturalistes : visites guidées sur toute l'île Le Département & l'Office culturel départemental (Muma, Archives, événements, concerts) L'île aux nids (ateliers tressage) Ligue d'improvisation mahoraise (ateliers)

# Comment s'inscrire?

Télécharge sur ton téléphone l'application Pass Culture (gratuit)

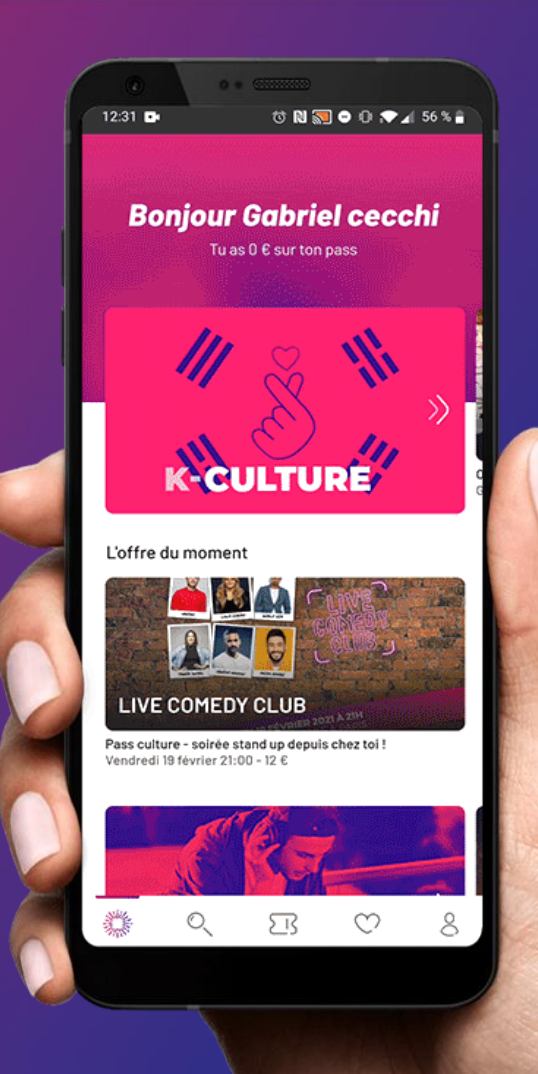

## 1<sup>ère</sup> étape : renseigner ton adresse email

### **Bienvenue**!

Toute la culture à portée de main

#### **Réouverture !**

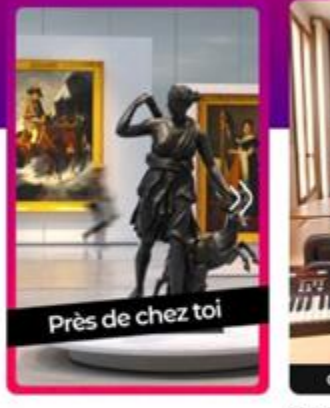

Cours M.A.O Initiation 2 octobre 2021

### Les bons plans de la semaine

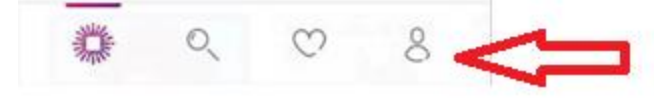

50 €

- Quand tu ouvres l'application tu vas arriver sur cette page d'accueil
- Clique sur le bonhomme en bas à droite (page Profil)

## 1<sup>ère</sup> étape : renseigner ton adresse email

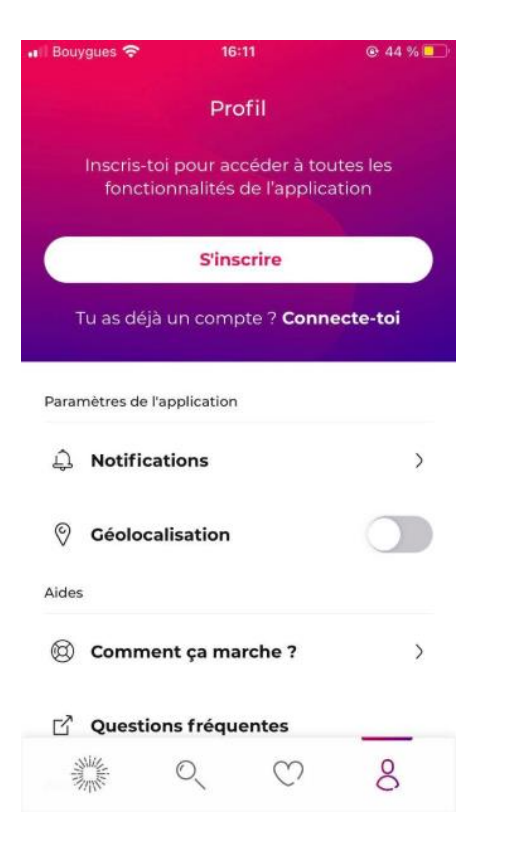

- Clique sur « s'inscrire »
- On va te demander ton adresse email
- De créer un mot de passe
- De donner ton code postal
- De donner ta date de naissance

## 1<sup>ère</sup> étape : renseigner ton adresse email

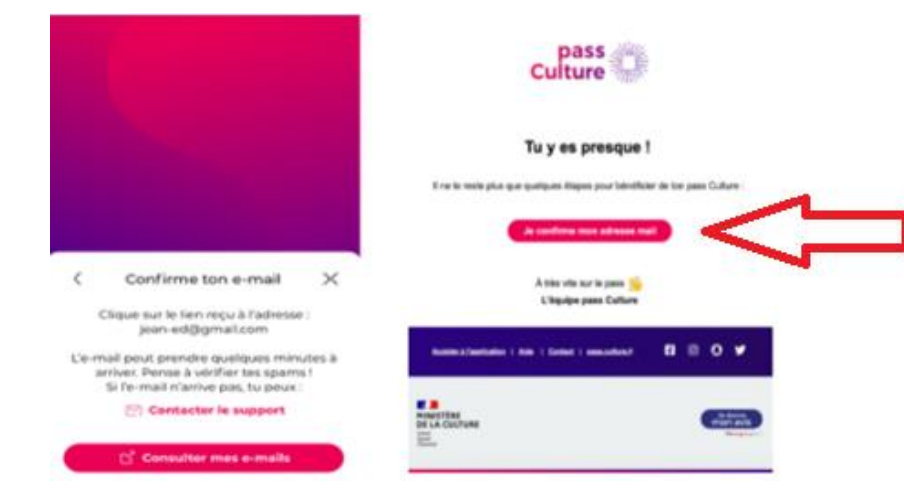

• Une fois cette étape terminée, Va dans ta boite mail pour chercher le mail envoyé par <u>support@passculture.app</u>

(attention il peut être dans les courriers indésirables)

 Ouvre le mail et clique sur le lien « je confirme mon adresse mail ». Cela va t'ouvrir à nouveau l'application Pass culture.

## 2ème étape : compléter ton profil

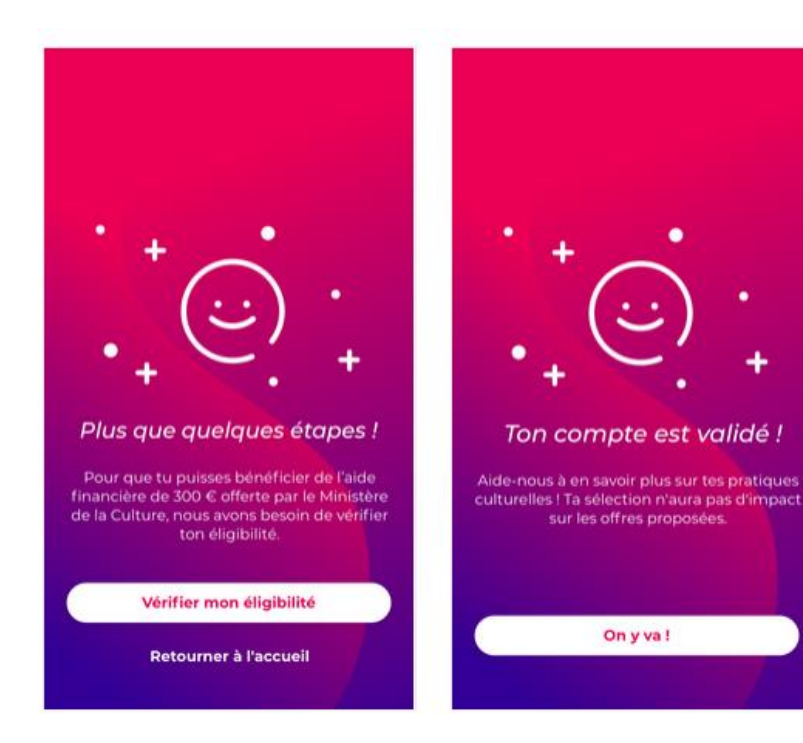

- Quand tu as cliqué sur le lien dans le mail, cette page s'est ouverte
- Clique sur « vérifier mon éligibilité » et complète les informations sur ton profil
- Il te sera demandé de prendre un photo ta carte d'identité

### Quelques astuces pour avoir une photo conforme :

- photographier sans flash
- avoir une pièce d'identité en cours de validité
- que la photo soit entière et qu'on y voit tous les renseignements

## **3ème étape : validation de ton compte**

- Une fois ces étapes passées, ton dossier est envoyée en validation
- Lorsqu'il est validé tu recevras un email pour te prévenir
- Ouvre l'email et clique sur le lien pour te connecter

<u>Cela peut prendre quelques jours. Si au boute de 2 semaines tu n'as rien reçu écris</u> <u>nous à support@passculture.app</u>

## Ton compte est validé : tu peux utiliser ton Pass!

## **Comment chercher une offre ?**

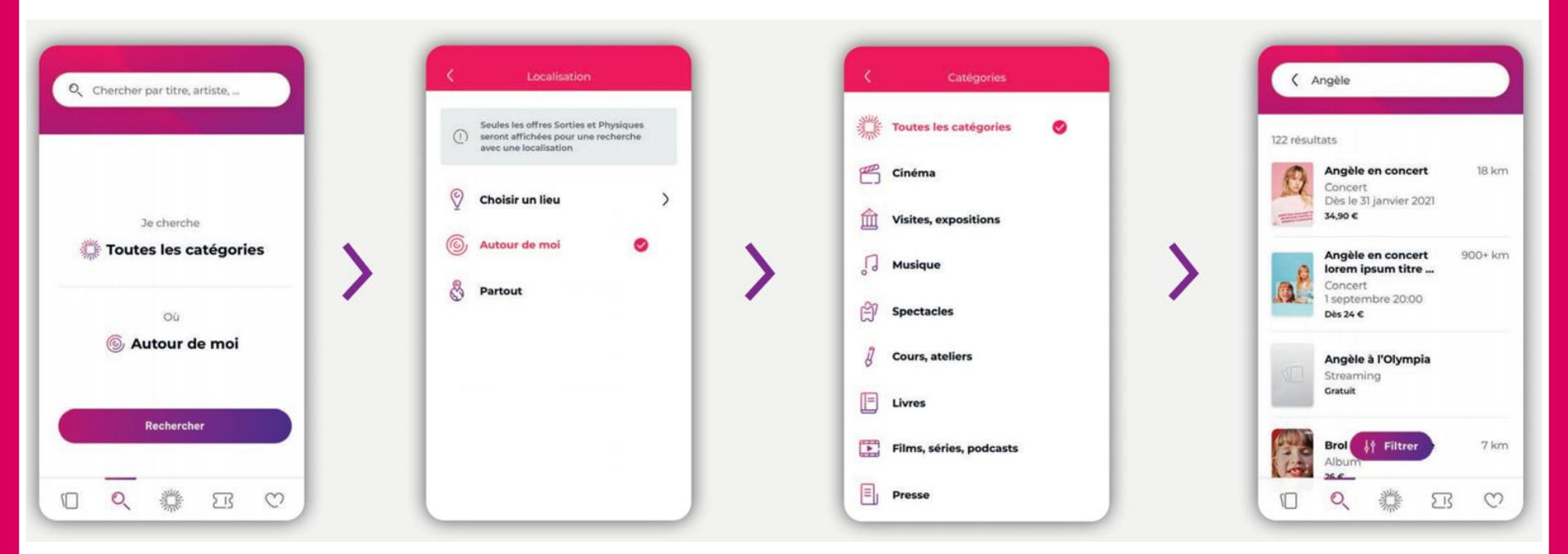

Tu peux chercher les offres en cliquant sur la loupe et sélectionner la catégorie qui t'intéresse. Clique sur le titre pour avoir les détails.

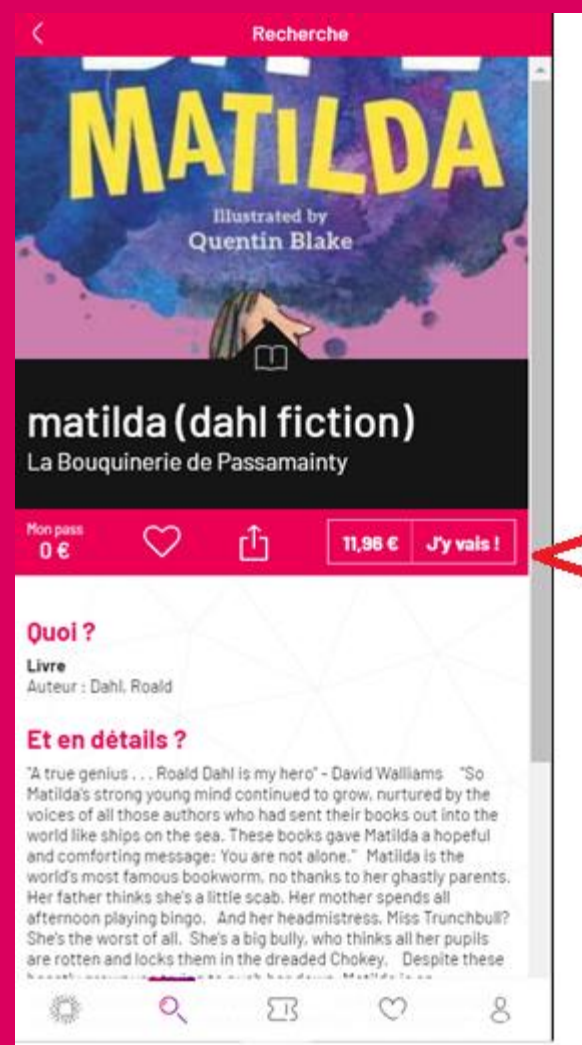

## **Comment réserver ?**

- Une fois que tu as trouvé quelque chose qui te plais, clique sur « j'y vais ! » pour réserver.
- Un code de réservation va s'afficher (6 chiffres ou lettres)
- Il te suffit d'aller dans le lieu indiqué (ex : ici la Bouquinerie de Passamainty) pour aller chercher ce que tu as réservé.